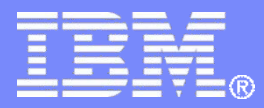

IBM Z Software

# Installing, Configuring and Getting Started with IBM Backup and Restore Manager for z/VM V1.3

VMSES/E Installation, SFS Setup, and Initial Configuration z/VM V7.2, or later

Tracy Dean, IBM

June 2023

© 2013, 2023 IBM Corporation

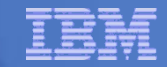

### Important Disclaimer

- THE INFORMATION CONTAINED IN THIS PRESENTATION IS PROVIDED FOR INFORMATIONAL PURPOSES ONLY.
- WHILE EFFORTS WERE MADE TO VERIFY THE COMPLETENESS AND ACCURACY OF THE INFORMATION CONTAINED IN THIS PRESENTATION, IT IS PROVIDED "AS IS", WITHOUT WARRANTY OF ANY KIND, EXPRESS OR IMPLIED.
- IN ADDITION, THIS INFORMATION IS BASED ON IBM'S CURRENT PRODUCT PLANS AND STRATEGY, WHICH ARE SUBJECT TO CHANGE BY IBM WITHOUT NOTICE.
- IBM SHALL NOT BE RESPONSIBLE FOR ANY DAMAGES ARISING OUT OF THE USE OF, OR OTHERWISE RELATED TO, THIS PRESENTATION OR ANY OTHER DOCUMENTATION.
- NOTHING CONTAINED IN THIS PRESENTATION IS INTENDED TO, OR SHALL HAVE THE EFFECT OF:
  - CREATING ANY WARRANTY OR REPRESENTATION FROM IBM (OR ITS AFFILIATES OR ITS OR THEIR SUPPLIERS AND/OR LICENSORS); OR
  - ALTERING THE TERMS AND CONDITIONS OF THE APPLICABLE LICENSE AGREEMENT GOVERNING THE USE OF IBM SOFTWARE.

# Agenda

- Assumptions
- Creating an SFS server
- Installing product code and PTFs
- Creating the operational environment
- Completing the SFS steps
- Completing the configuration
- Creating a sample job and target disk pool
- Verifying installation and configuration
- References

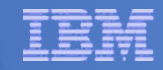

## **Assumptions**

- Installing V1.3 of Backup and Restore for z/VM
- Installing on z/VM V7.2 or later
  - Standalone system, or an SSI cluster
- INSTPROD tool has been downloaded from the z/VM Downloads website and installed on the z/VM system
  - Be sure you have the one dated November 19, 2021, or later
- DIRMAINT is installed for directory management
  - MAINT7n0 is authorized to issue AMDISK commands
  - AUTOG is available for group USER for minidisk definitions
  - Sample directory entries are show if DIRMAINT is installed
- Shared File System is available
- Installation ID is 5697J06C
  - No PPF overrides
- 3390 ECKD DASD see exception notes for SCSI/FBA installs
- REXX Library (5695-014) is installed and available
  - Alternatively use free download of REXX Alternate Library for z/VM at: <u>https://www.ibm.com/products/compiler-and-library-for-rexx-on-ibm-z/resources</u>
- Installing on minidisk (not SFS)
- Operations Manager is running on user ID OPMGRM1
- Tape Manager is installed and running, or tapes are mounted manually via messages to OPERATOR
- This is not the only way to perform the install
  - Not all options are discussed
  - See product documentation for full details

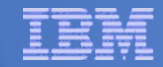

# Don't Forget

- If you are also installing Operations Manager, install it first
- If you are also installing Tape Manager, install it first
- REXX must already be installed and available
  - REXX Library (5695-014), or
  - REXX Alternate Library, free download at: http://www.ibm.com/software/awdtools/rexx/rexxzseries/altlibrary.html
  - See installation hints/tips here: <u>https://www.ibm.com/support/pages/hints-and-tips-installing-rexx-library-use-ibm-tape-manager-zvm-and-ibm-backup-and-restore-manager-zvm</u>
  - Install on each member of the cluster
- More information about running Backup and Restore Manager in an SSI environment:

https://www.ibm.com/support/pages/node/482397

More hints and tips for installing Backup and Restore Manager:

https://www.ibm.com/support/pages/hints-and-tips-installing-ibm-backup-and-restore-manager-zvm

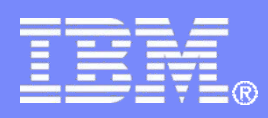

#### IBM Z Software

### **Create SFS Server**

© 2013, 2023 IBM Corporation

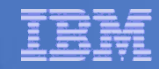

# Create New SFS Server and File Pool

### Background

- Backup catalog is stored in SFS
  - Separate file pool dedicated to Backup is recommended
    - Should not use VMSYS: or VMSYSU:
    - We'll use **BKRSFS:** here, with **BKRSVSFS** as the server
- Recommend starting with at least 3000 cylinders
  - Large sites will need more
  - Your mileage may vary

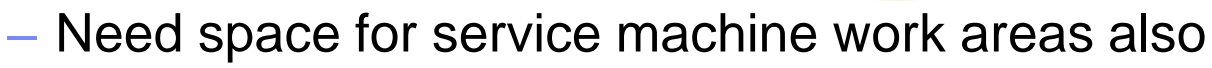

- We'll use BKRSFS: for this also
- BKRSVSFS is a repository file pool server
  - Does not perform Coordinated Resource Recovery (CRR)
- Reference: "CMS File Pool Planning, Administration, and Operation" (SC24-6074)

999998

- Reference: Hints and tips for managing SFS:
  - http://www.ibm.com/support/docview.wss?uid=swg21997170

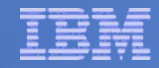

# Create New SFS Server: BKRSVSFS

- From MAINT7n0, create and add directory entry for BKRSVSFS, using most of the sample values
  - Same procedure used to create user ID 5679J06C
  - Do not format the disks after you've added them

#### **BKRSVSFS DIRECT**

| USER BKRSVSFS <i>password</i> 128M 128M BG<br>OPTION MAXCONN 2000 NOMDCFS APPLMON QUICKDSP SVMSTAT |             |                   |  |
|----------------------------------------------------------------------------------------------------|-------------|-------------------|--|
| SHARE REL 1500                                                                                     |             |                   |  |
| MACHINE XC                                                                                         | Required to | o use data spaces |  |
| IUCV ALLOW                                                                                         |             |                   |  |
| IUCV *IDENT RESANY GLOBAL                                                                          |             |                   |  |
| IPL CMS                                                                                            |             |                   |  |
| CONSOLE 009 3215 T OPMGRM1 Make Ops Mgr the secondary console                                      |             |                   |  |
| SPOOL 00C 2540 READER *                                                                            |             |                   |  |
| SPOOL 00D 2540 PUNCH A                                                                             |             |                   |  |
| SPOOL 00E 1403                                                                                     |             |                   |  |
| LINK MAINT 190 19                                                                                  | 0 RR        |                   |  |
| LINK MAINT 193 193 RR                                                                              |             |                   |  |
| LINK MAINT 19D 191                                                                                 | D RR        |                   |  |
| LINK MAINT 19E 19                                                                                  | E RR        |                   |  |

# BKRSVSFS Directory Entry (continued)

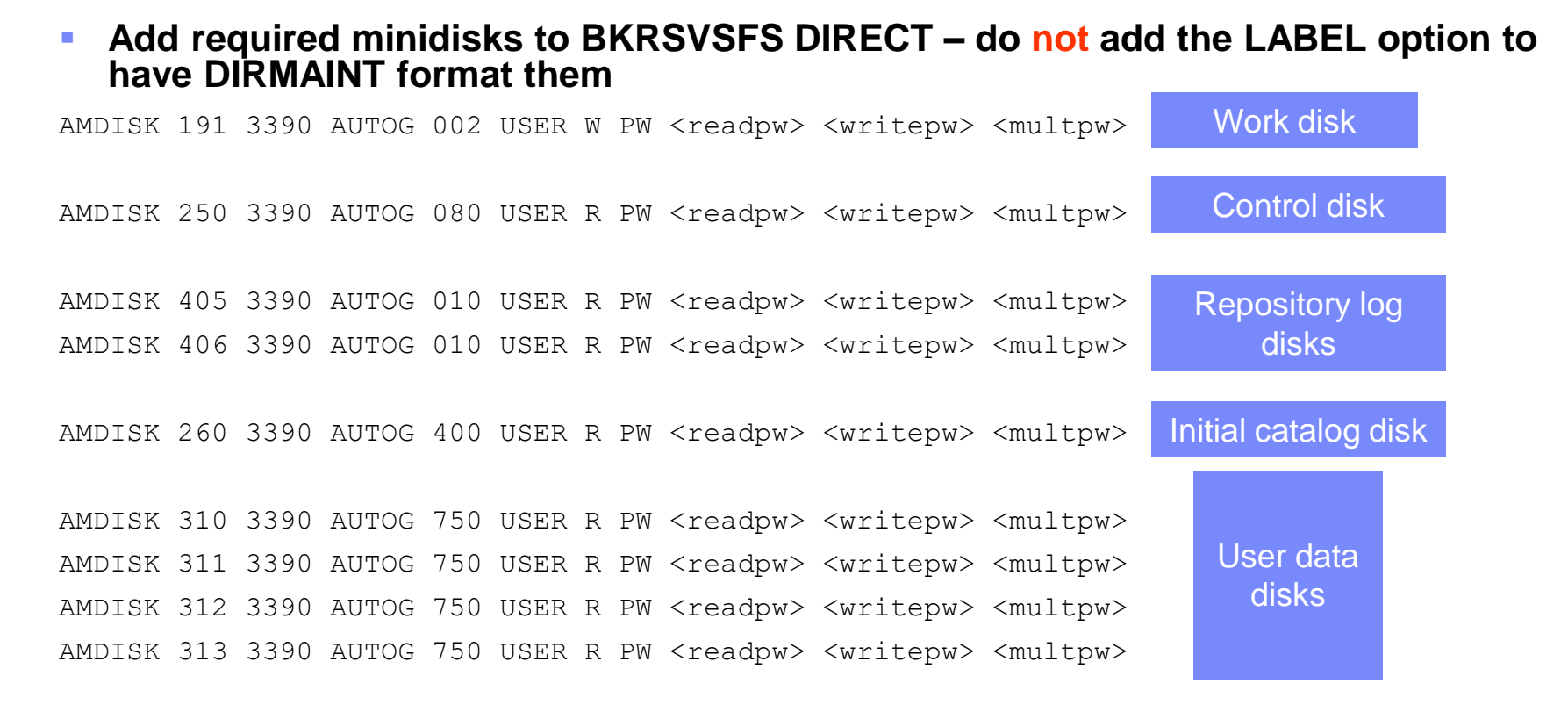

- SCSI / FBA installs update the disk sizes by multiplying by 1440
- If you are a traditional CMS user with many minidisks and CMS files (beyond those on a z/VM system that is hosting Linux), you will need to increase the catalog and user data disks above.

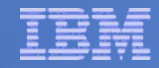

# **BKRSVSFS** Directory Entry (continued)

### Issue the command

DIRM ADD BKRSVSFS

### Turn off minidisk cache for some minidisks

| DIRM | FOR | BKRSVSFS | MINIOPT | 250 | NOMDC |
|------|-----|----------|---------|-----|-------|
| DIRM | FOR | BKRSVSFS | MINIOPT | 405 | NOMDC |
| DIRM | FOR | BKRSVSFS | MINIOPT | 406 | NOMDC |

### Resulting Minidisk Statements in Directory Entry for BKRSVSFS

MDISK 0191 3390 <start> 002 <vol> W <readpw> <writepw> <multpw>
MDISK 0250 3390 <start> 080 <vol> R <readpw> <writepw> <multpw>
MINIOPT NOMDC
MDISK 0405 3390 <start> 010 <vol> R <readpw> <writepw> <multpw>
MINIOPT NOMDC
MDISK 0406 3390 <start> 010 <vol> R <readpw> <writepw> <multpw>
MINIOPT NOMDC
MDISK 0260 3390 <start> 400 <vol> R <readpw> <writepw> <multpw>
MDISK 0310 3390 <start> 750 <vol> R <readpw> <writepw> <multpw>
MDISK 0311 3390 <start> 750 <vol> R <readpw> <writepw> <multpw>
MDISK 0312 3390 <start> 750 <vol> R <readpw> <writepw> <multpw>
MDISK 0313 3390 <start> 750 <vol> R <readpw> <writepw> <multpw>

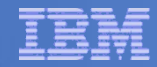

# Initial SFS Server Setup: BKRSVSFS

- Logoff MAINT7n0
- Logon to BKRSVSFS
- Format 191 disk
  - From BKRSVSFS, issue

format 191 a

### Create a PROFILE EXEC on the 191 (A) disk, containing

```
/* */
'ACCESS 193 C'
'CP SET EMSG ON'
'CP SET PF11 RETRIEVE FORWARD'
'CP SET PF12 RETRIEVE'
Exit 0
```

### Run the PROFILE

profile

### Define Startup Parameters for SFS Server: BKRSVSFS

• On BKRSVSFS 191 disk, create a file called BKRSVSFS DMSPARMS, containing:

| ADMIN 5697J06C     |                                                  |                                    |
|--------------------|--------------------------------------------------|------------------------------------|
| ADMIN BKRADMIN     |                                                  |                                    |
| ADMIN BKRBKUP      |                                                  |                                    |
| ADMIN BKRCATLG     |                                                  |                                    |
| ADMIN BKRWRK01     |                                                  |                                    |
| ADMIN BKRWRK02     |                                                  |                                    |
| ADMIN BKRWRK03     |                                                  |                                    |
| ADMIN BKRWRK04     |                                                  |                                    |
| ADMIN xxxxxxxx     | Any other user IDs that will be Backup Manage    | er administrators, such as MAIN I, |
| NOBACKUP           | MAINT710                                         |                                    |
| FILEPOOLID BKRSFS  |                                                  |                                    |
| NOCRR              |                                                  |                                    |
| NOLUNAME           | Ontional – SSI or REMOTE for SES server          | supporting multiple $z/M$          |
| SSI                | systems in an SSI cluster or ISFC collectio      | n                                  |
| SAVESEGID CMSFILES |                                                  |                                    |
| USERS 700          |                                                  |                                    |
| CATBUFFERS 5000    | Optional – increases the working set size for th | ne SFS server.                     |
|                    | Exclude this if your LPAR is memory constraine   | ed.                                |

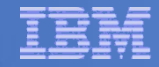

# Generate the File Pool BKRSFS

#### From BKRSVSFS, issue

fileserv generate

When prompted in \$\$TEMP \$POOLDEF, delete the existing lines and enter the following lines instead

| MAXUSERS=4000   |          |         |          |
|-----------------|----------|---------|----------|
| MAXDISKS=500    |          |         |          |
| DDNAME=CONTROL  | VDEV=250 |         |          |
| DDNAME=LOG1     | VDEV=405 |         |          |
| DDNAME=LOG2     | VDEV=406 |         |          |
| DDNAME=MDK00001 | VDEV=260 | GROUP=1 | BLOCKS=0 |
| DDNAME=MDK00002 | VDEV=310 | GROUP=2 | BLOCKS=0 |
| DDNAME=MDK00003 | VDEV=311 | GROUP=2 | BLOCKS=0 |
| DDNAME=MDK00004 | VDEV=312 | GROUP=2 | BLOCKS=0 |
| DDNAME=MDK00005 | VDEV=313 | GROUP=2 | BLOCKS=0 |

- Note: when you leave XEDIT in the next step, z/VM will format the minidisks listed above. This may take a long time, depending on their size. Please be patient.
- Enter file on the XEDIT command line

# Final SFS Server Tasks for BKRSVSFS

### Start the server

- From BKRSVSFS,
  - Add the following at the end of PROFILE EXEC (before the Exit statement):

'EXEC FILESERV START'

- Save the changes and exit file
- Run the PROFILE EXEC profile
- Leave the server running disconnected #cp disc

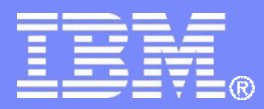

IBM Z Software

### Install Backup and Restore Manager for z/VM

© 2013, 2023 IBM Corporation

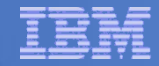

# Prepare for VMSES/E Installation

### From MAINT7n0

- Have SERVLINK envelope available on the MAINT7n0 500 disk
  - acc 500 c
  - Unpack the VMARC file
     vmarc unpk <envfilename> vmarc c = = c
     Or
  - Unpack the SERVLINK file

```
deterse <envfilename> servlink c 5697J06C = c
```

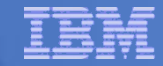

### Set Up INSTPROD for Backup and Restore Manager Installation

### From MAINT7n0

### Set up INSTPROD options

INSTPROD SELECT INSTPROD INITIALIZE

### Select Backup and Restore Manager

- Fill in the name of the SERVLINK file you uploaded to the MAINT7n0 500 disk
- Choose other options as required for your system regarding Dirmaint
  - Use DirMaint?: YES
  - DirMaint allocation: AUTOG
  - Common allocation name: specify the appropriate name from your EXTENT CONTROL file for minidisks that are common across the SSI cluster
  - Member n allocation name: specify the appropriate name from your EXTENT CONTROL file for minidisks that are unique to each member of the SSI cluster
- Press ENTER to validate your entries
- Press F5 to process/continue

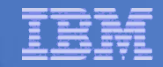

# **Create Installation ID**

- From MAINT7n0
- Continue with INSTPROD

INSTPROD PLAN INSTPROD BUILDINSTALL

Update the draft directory entry created

XEDIT 5697J06C DIRECT

- Change the password according to your site policies
- Save and exit

FILE

Run the EXEC created by INSTPROD to add the installation ID to your system and format the disks

\$DIRMADD

INSTPROD FORMATINSTALL

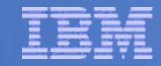

# Install Backup and Restore Manager Code

## From MAINT7n0

## Continue with INSTPROD

INSTPROD INSTALL

### The base code is now installed

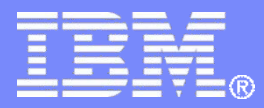

IBM Z Software

# Install All Available Service

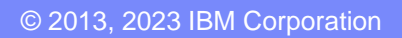

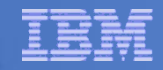

# Install All Available PTFs (COR Service)

### Order/obtain all PTFs available for Backup Manager V1.3

- If you obtained the Backup Manager base code after November 13, 2020, all PTFs through UI70973 are preinstalled
- Obtain all PTFs after UI70973
- If you obtain the PTFs from Shopz in one order, it will arrive as one file, so you only need to install this single cumulative PTF

### Installing from envelopes

- Place them on MAINT7n0 500 disk
- From MAINT7n0 ACC 500 C
- If each PTF is in tersed format (from IBMLINK), issue: DETERSE <fn> <ft> C <fn> SERVLINK C
- If each PTF is in VMARC format, issue: VMARC UNPK <fn> <ft> C <fn> SERVLINK C

# Install All Available PTFs (COR Service) ...

## From MAINT7n0

- Confirm MAINT 51D is accessed read/write
- Repeat the following as needed for each PTF
   Note: Be sure to install them oldest to newest (or lowest PTF number first and highest PTF number last)
  - Installing from an envelope
    - Issue

access 500 c

- Issue

service 5697J06C%bkupmgr <ptf number>

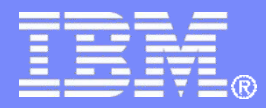

IBM Z Software

# Create the Operational Environment

© 2013, 2023 IBM Corporation

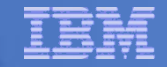

### **Create Backup and Restore Manager Service Machines**

- From MAINT7n0
- Continue with INSTPROD

INSTPROD BUILDPRODUCTION

- If you specified YES for "Configure Logon-By", continue to the next page
- If you specified NO for "Configure Logon-By", update the draft directory entries to change the password according to your site policies:

BKRBKUPDIRECTBKRCATLGDIRECTBKRADMINDIRECTBKRWRK01DIRECTBKRWRK02DIRECTBKRWRK03DIRECTBKRWRK04DIRECTBKRBKP-1DIRECTBKRCAT-1DIRECTBKRWK1-1DIRECT

- BKRWK2-1 DIRECT
- BKRWK3-1 DIRECT
- BKRWK4-1 DIRECT

For these files, repeat for each of the related
entries ending in -2, -3, and -4 depending on the number of members in your SSI cluster

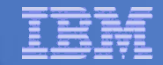

### Install Backup and Restore Manager Code on Production Disks

### From MAINT7n0

Run the EXEC created by INSTPROD to add the Backup and Restore Manager service machines to your system

\$DIRMADD

### Format the disks

INSTPROD FORMATPRODUCTION

### Copy the code to the production disks

- Note: IBM recommends copying code to MAINT 19E and 19D INSTPROD PUT2PROD

# Copy the product sample files to the production disks INSTEROD COPYSAMPLES

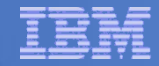

# Copy Sample Files to Production Disks

### If you are installing in an SSI cluster

- Logoff MAINT7n0
- Repeat the following steps on each member of the cluster
  - Logon to MAINT7n0
  - Format the service machine disks INSTPROD FORMATPRODUCTION
  - Copy the code to the production disks
    - Note: IBM recommends copying code to MAINT 19E and 19D
       INSTPROD PUT2PROD
  - Copy the product sample files to the production disks INSTPROD COPYSAMPLES

# System Access Privileges for Backup Servers

| User ID  | <b>Privileges Required and Recommended</b><br>Required settings are included in default configuration<br><i>Recommended</i> settings must be added <u>manually</u>                                                                                                    |
|----------|----------------------------------------------------------------------------------------------------|
| BKRADMIN | <ul> <li>OPTION LNKNOPAS (or equivalent, such as RACF OPERATIONS)</li> <li>Privilege Class G</li> <li>Privilege Class B (for CP MSGNOH)</li> </ul>                                                                                                    |
| BKRBKUP  | <ul> <li>&gt; OPTION LNKNOPAS (or equivalent, such as RACF OPERATIONS)</li> <li>&gt; Privilege Class G</li> <li>&gt; Privilege Class A (CP FORCE)</li> <li>&gt; Privilege Class B (CP MSGNOH)</li> <li>&gt; Privilege Class D (CP PURGE)</li> <li>&gt; Admin authority to VMSYS: filepool</li> </ul>                                                                                                    |
| BKRCATLG | <ul> <li>Privilege Class G</li> <li>Privilege Class B (CP MSGNOH)</li> <li>Privilege Class E (determine z/VM SSI status through CP DIAG 2CC)</li> <li>OPTION LNKNOPAS (or equivalent, such as RACF OPERATIONS) if backing up to disk</li> </ul>                                                                                                    |
| BKRWRKnn | <ul> <li>OPTION LNKNOPAS (or equivalent, such as RACF OPERATIONS)</li> <li>Privilege Class G</li> <li>Privilege Class B (for CP MSGNOH)</li> <li>Privilege Class A (if you plan to back up DASD volumes (vs minidisks))</li> <li>OPTION DEVINFO (if you have minidisks defined with DEVNO or &amp;SYSRES)</li> <li>OPTION DEVMAINT (if you plan to back up DASD volumes (vs minidisks))</li> <li>OPTION DEVMAINT (if you plan to back up DASD volumes (vs minidisks))</li> <li>OPTION LNKSTABL (if you want to link disks in STABLE mode during a backup)</li> </ul> |

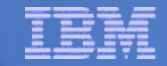

# Set Up 5697J06C

- From any member of the cluster, logon to 5697J06C
- Create a PROFILE EXEC on the 191 (A) disk, containing

# Run the PROFILE

profile

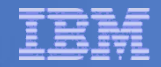

### Product Installation and Default Configuration is Complete

- All code and PTFs are installed
- Default configuration files are installed
  - May be ready to use as-is
- INSTPROD is a huge timesaver so thank Bruce Hayden next time you see him ...

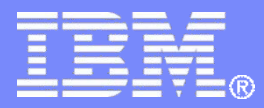

IBM Z Software

# Complete the SFS Steps

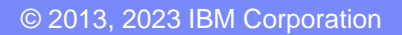

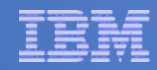

### Authorize Users in SFS for Backup Manager Catalog

### • Authorize service machines to space in SFS

### – From 5697J06C or MAINnnn, issue

enroll user bkradmin bkrsfs (blocks 4000 storgroup 2 enroll user bkrbkup bkrsfs (blocks 4000 storgroup 2 enroll user bkrcatlg bkrsfs (blocks 500000 storgroup 2 enroll user bkrwrk01 bkrsfs (blocks 20000 storgroup 2 enroll user bkrwrk02 bkrsfs (blocks 20000 storgroup 2 enroll user bkrwrk03 bkrsfs (blocks 20000 storgroup 2 enroll user bkrwrk04 bkrsfs (blocks 20000 storgroup 2

# Give all users access to the catalog for restore requests

- User access is limited to catalog directories for their own data
- From 5697J06C or MAINTnnn, issue

enroll public bkrsfs:

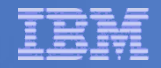

### Define Backup Manager Servers as ADMINs for SFS file pools

- To back up and restore files in an SFS file pool, Backup Manager must have ADMIN authority to the file pool
  - Recommend access to these file pools included with z/VM
    - VMSYS: (managed by server VMSERVS)
    - VMPSYS: (managed by server VMSERVP)
    - VMSYSU: (managed by server VMSERVU)
    - VMSYSR: (managed by server VMSERVR)
  - Add any SFS file pools you have created
- To back up and restore data in BFS, Backup Manager must have ADMIN authority to the VMSYS: file pool
  - This is already covered above

### Define Backup Manager Servers as ADMINs for SFS file pools

- Logon to VMSERVS
  - User ID that owns the VMSYS: file pool
- Shut it down stop
- Add BKRBKUP and all BKRWRKnn user IDs as ADMINs in the file VMSERVS DMSPARMS on the A-disk
- Restart the VMSERVS service machine profile
- Disconnect
   #cp disc
- Repeat for each SFS file pool server listed on previous page
- Repeat on <u>each member of the cluster</u> for those that are unique on each member
  - VMPSYS is shared across the cluster so no need to repeat on each member

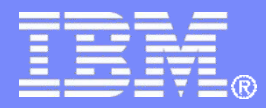

IBM Z Software

# **Complete the Configuration Steps**

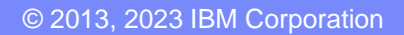

# **Define Special Users to Backup Manager**

### From MAINT7n0

vmlink bkrbkup 198 (w filel

xedit bkrusers names

- Authorize additional users as Administrators, as required by your site:
  - System programmer user IDs
  - MAINT7n0
  - Operations Manager servers if you plan to have Operations Manager submitting backup jobs as part of automation
    - > OPMGRM1
    - > OPMGRS1
    - > OPMGRS2
    - > OPMGRS3
    - > OPMGRS4
- Save changes and exit file

#### Note: the configuration disk (BKRBKUP 198) is shared across the SSI cluster, so no need to repeat these steps on other members

# Update the Configuration File: BKRSYSTM CONFIG

- Many sites can use the defaults in BKRSYSTM CONFIG
- At least review the file to confirm the settings
- From MAINT7n0

vmlink bkrbkup 198 (w filel

xedit bkrsystm config

 Note: the configuration file is on BKRBKUP 198 which is shared across the SSI cluster, so no need to repeat these steps on each member

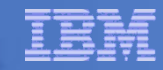

# Update the Configuration File: BKRSYSTM CONFIG

### Choose local options for

Local\_SVM\_Contact = System Administrator - sysadmin@some.corp.com

- Contact name displayed on service machines
- Not used for automated e-mails or messages

Template MDISK Buffer Pages = 768

Increase this value if you have more than 52,000 minidisks on the system

#### BKR\_Allow\_EDF\_Target\_Format = 0

 Change to 1 if you want Backup Manager to format unformatted minidisks on restore

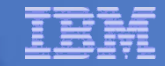

# Update Backup Manager to Work with Tape Manager

### If you are using Tape Manager:

- Summarized here
  - See the last section of Chapter 2 of the Backup Manager Administration Guide for full details
- If you followed the Tape Manager verification steps from the Tape Manager Admin Guide:
  - Most steps are already done
  - Update BKRSYSTM CONFIG to reflect Tape Manager pool already defined
  - Uncomment these lines contained in the default config file:

```
Tape_Handled_Via_EUM = EUM
EUM_Pool_Owner = BKRADMIN
EUM_Pool_Name = BKRPOOL
```

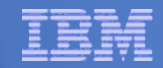

# Update Backup Manager to Work with Tape Manager

- Confirm Tape Manager user code is on MAINT 19E
- Give Backup Manager servers required access to Tape Manager

TAPCMD POOLACC BKRADMIN BKRPOOL USER BKRADMIN BKRBKUP BKRCATLG TAPE TAPCMD POOLACC BKRADMIN BKRPOOL USER BKRWRK01 BKRWRK02 BKRWRK03 BKRWRK04 TAPE

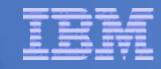

# Make the Configuration Files Available

File and save the changes to BKRSYSTM CONFIG

### Copy BKRUSER NAMES and BKRSYSTM CONFIG to a common disk

- Recommended (perform this step on each member of the cluster)

#### • From MAINT7n0

vmlink bkrbkup 198 <\* e rr>

vmlink maint 19e <\* f mr>

vmfcopy bkrusers names e = = f2 (prodid 5697J06CBKUPMGR olddate replace

vmfcopy bkrsystm config e = = f2 (prodid 5697J06C%BKUPMGR olddate replace

- Note: Copy as filemode number 2.
- See next page for reloading the CMS saved system
- Alternative (perform this step on each member of the cluster if you are not sharing the BKRBKUP 592 disk)

#### • From 5697J06C

vmlink bkrbkup 198 <\* z rr>
vmlink bkrbkup 592 <\* f mr>
copy bkrsystm config z = = f (olddate
copy bkrusers names z = = f (olddate

# Reload CMS Saved System if Needed

### From MAINT7n0

- Verify the filemode number is 2 for each file
  - Already done for any Backup Manager code copied during installation and service
  - Need to verify this for any configuration files you put on 19E
- Rebuild CMS saved system
  - From MAINT7n0 put2prod savecms

# Logoff MAINT7n0

- This will make the 19E disk changes active next time you logon
- Repeat the above steps on <u>each member of the cluster</u>

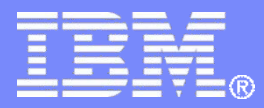

IBM Z Software

# Create a Backup Job and Pool of Target Disks

© 2013, 2023 IBM Corporation

# Create Backup Job to Test

### Start with a sample

 From your system programmer ID, BKRADMIN, or MAINT7n0, issue

vmlink 5697j06c 2c2 <\* e rr>
vmlink bkrbkup 199 <\* z mr>
copy sampfull tempsamp e testbkup template z
xedit testbkup template z

# Customize the Backup Job: TESTBKUP

### Choose local options

• To increase the number of workers based on the number of items to back up, change 1 to 2, 3, or 4

CONFIG BKR\_JOB\_WORKERS = 1

Change the job name from SAMPFULL to TESTBKUP

CONFIG BKR\_JOB\_NAME = SAMPFULL

 If you are not currently logged onto BKRADMIN, change \$\$ADMIN\$\$ to the user ID to which you are currently logged on or to always send the console to the job submitter change \$\$ADMIN\$\$ to \$\$SUBMITTER\$\$

CP\_Command SPOOL CONSOLE TO \$\$ADMIN\$\$ ...

- Many other options available
  - See job statements and comments in SAMPFULL TEMPSAMP

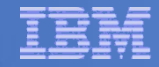

# Customize the Backup Job: TESTBKUP

### Determine target location for backup

 Update or replace the following line to specify target location for backup data

```
Config BKR_Output_Spec = IBMTAPE SCRATCH RW 1
```

- If writing to tape, leave the line as-is
- To write backup data to disk (instead of tape)
  - Specify

Config BKR\_Output\_Spec = CMSFILE BACKUP DISKPOOL \*

- And add this statement

Config BKR\_Job\_Tolerate\_Diskpool\_Depletion = Yes

- We'll add minidisks later as the target of the backup

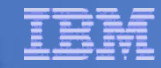

# Customize the Backup Job: TESTBKUP

#### Update INCLUDE and EXCLUDE statements

Remove all entries except the following

Include Minidisk \* = \* \* \* = \* = \* \* \*

- Modify this entry to include only a single user ID and minidisk or a small number of user IDs and minidisks using wildcards
  - For example, the following line includes all minidisks owned by TCPMAINT where the virtual device address starts with 019

Include Minidisk TCPMAINT = 019\* \* \* = \* = \* =

- Duplicate this line to add additional user IDs or minidisks as desired for a small test

#### Notes

- If you add or modify statements that provide a virtual device address be sure to include leading wildcards or leading zeroes
  - z/VM and Backup Manager work with 4-digit virtual device addresses
- If you specify a value for the size of the minidisk, be sure you are using cylinders for ECKD volumes and blocks for SCSI/FBA volumes

#### FILE to save changes

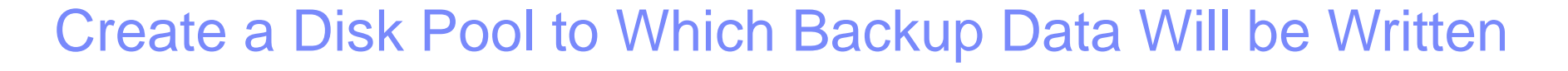

- If backing up to disk (not tape) ...
- Create a new file BACKUP DISKPOOL on the job templates disk, currently accessed as Z
  - Reminder that this is the BKRBKUP 199 disk
  - In the file add only these statements

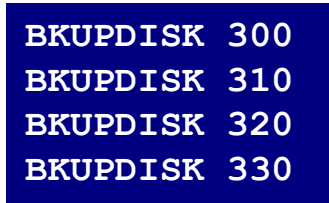

### Create a Disk Pool to Which Backup Data Will be Written

### If backing up to disk (not tape) ...

### From MAINT7n0

- Create a CP directory entry for the new user ID BKUPDISK
  - Define as a single configuration user (USER)
  - No special privilege classes G is sufficient
- Add the minidisks as specified on previous page
  - Add more minidisks as desired
  - Minidisks must contain enough room for multiple copies of backup data
  - Minidisks must be large enough to contain the largest minidisk you plan to back up to disk
    - E.g. MAINT 19E is 500 cylinders so a file level backup of MAINT 19E requires at least one disk in diskpool to have 500 cylinders of free disk space
- Format each minidisk if not already done by DIRMAINT
- This user should never logon
  - You can make it NOLOG in its directory entry

See next slide for example directory entry

# Sample User ID to Store Backup Data: BKUPDISK

#### **BKUPDISK DIRECT**

| USER BKUPDISK NOLOG 128M 256M G<br>ACCOUNT 5697-J06 BKR |                                                                                    |  |
|---------------------------------------------------------|------------------------------------------------------------------------------------|--|
| MACHINE ESA                                             |                                                                                    |  |
| CONSOLE 0009 3215 T OPMGRM1                             | Make Operations Manager the secondary console if it's XAUTOL OGged for some reason |  |
| SPOOL 000C 2540 READER *                                |                                                                                    |  |
| SPOOL 000D 2540 PUNCH A                                 |                                                                                    |  |
| SPOOL UUUE 1403 A                                       | Replace USER with your                                                             |  |
| AMDISK 0300 3390 AUTOG 1500 USE                         | GROUP name for AUTOG*                                                              |  |
| AMDISK 0310 3390 AUTOG 1500 USE                         | CR MR LABEL BKP320 LABEL option will tell                                          |  |
| AMDISK 0330 3390 AUTOG 1500 USE                         | R MR LABEL BKP330 Dirmaint to format the disks                                     |  |
|                                                         | when they are created                                                              |  |

#### Create the file above then issue the command:

DIRM ADD BKUPDISK

\* Dirmaint GROUP definitions are in EXTENT CONTROL file on DIRMAINT 1DF disk

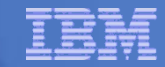

# **Configuration is Complete**

### Now let's see if it actually works!

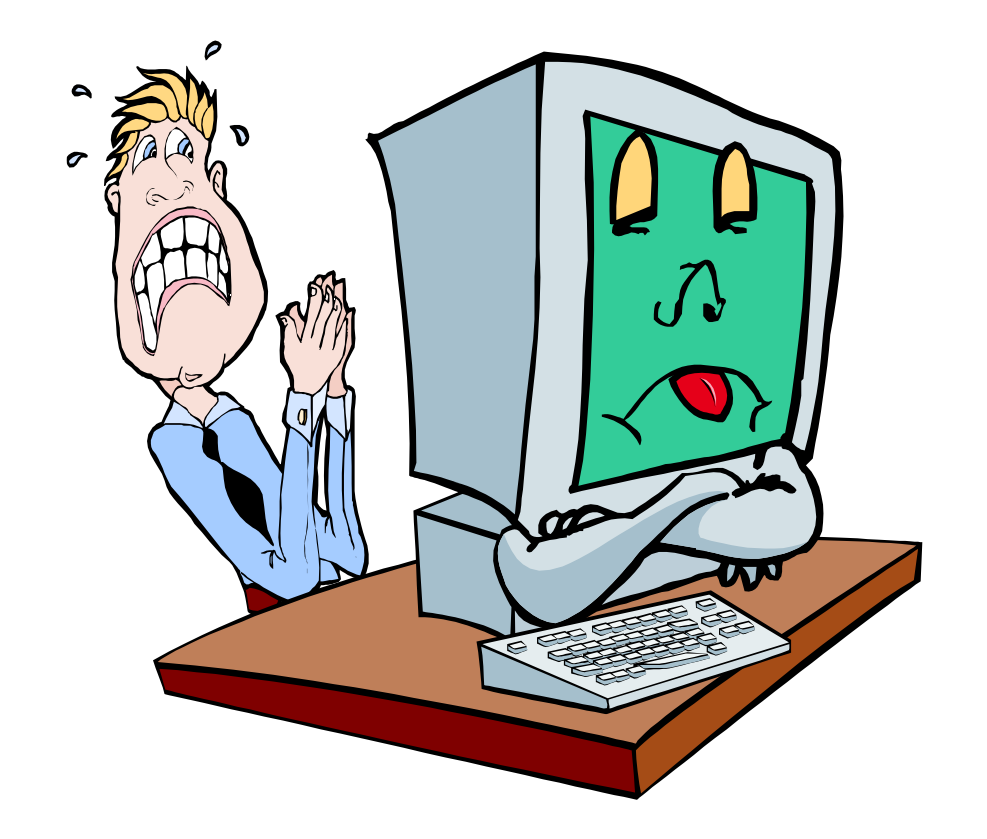

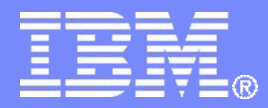

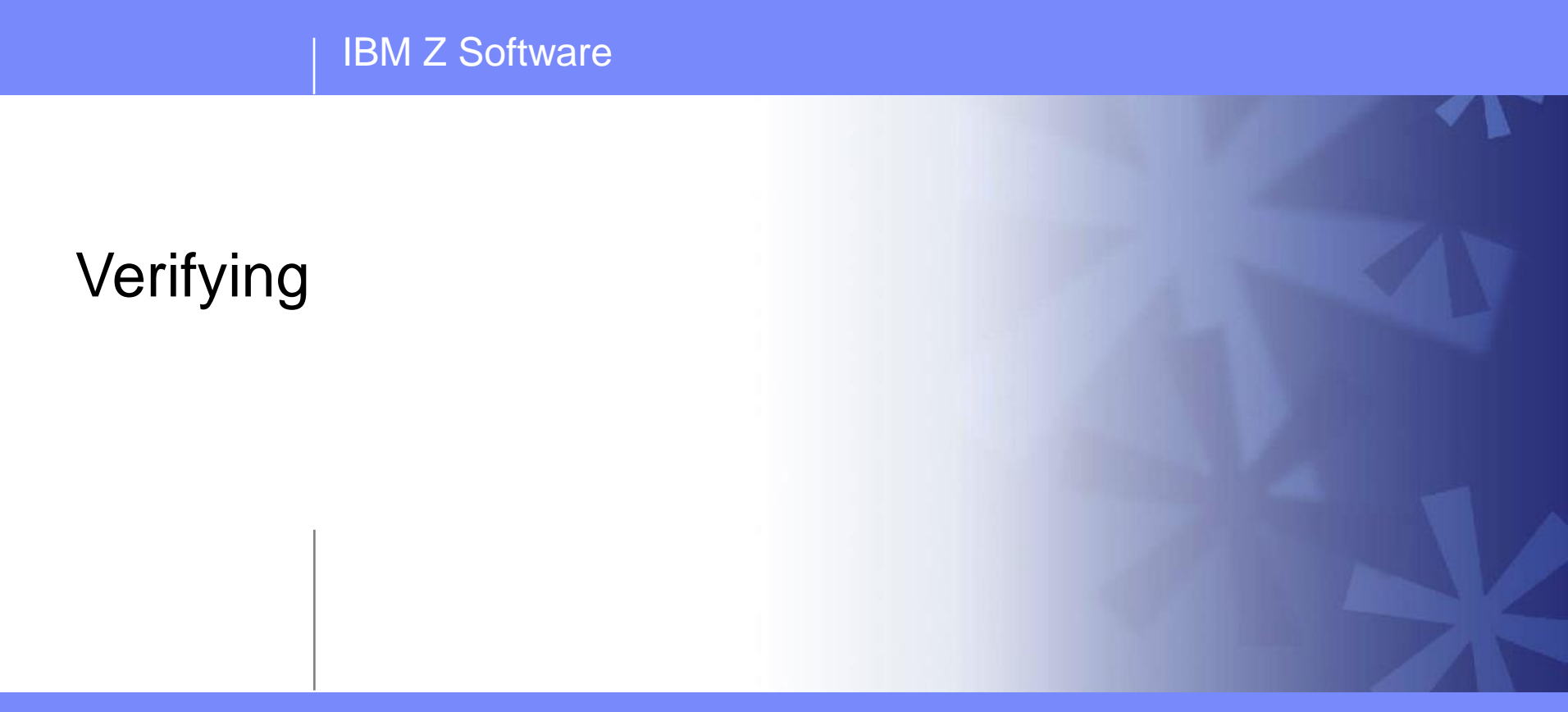

© 2013, 2023 IBM Corporation

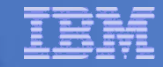

# Start Backup Manager Service Machines

#### Start on one member of the cluster

Once it's working, move to other members

#### Start and verify BKRCATLG startup

#### - From MAINT7n0 issue

cp xautolog bkrcatlg

cp smsg bkrcatlg status

#### - If no response to status command, then view BKRCATLG console using Operations Manager

- Find and fix the error
- Force BKRCATLG off the system and repeat above steps

#### Start and verify BKRBKUP startup

- From MAINT7n0 issue

cp xautolog bkrbkup

- cp smsg bkrbkup status
- If no response to status command, then view BKRBKUP console using Operations Manager
  - Find and fix the error
  - Force BKRBKUP off the system and repeat above steps

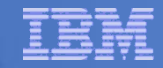

# Start Backup Manager Service Machines

Starting workers is recommended when product is first installed to verify configuration

- In normal operations, BKRBKUP will start workers when needed
  - Workers then automatically logged off when idle for 2 minutes
- From MAINT7n0 issue

cp xautolog bkrwrk01

cp smsg bkrwrk01 status

- If no response to status command, then view BKRWRK01 console using Operations Manager
  - Find and fix the error
  - Force BKRWRK01 off the system and repeat above steps
- Repeat for BKRWRK02, BKRWRK03, BKRWRK04

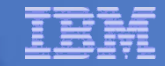

### Submit a Backup Job

### Submit a job for review

 From BKRADMIN, MAINT7n0 or your system programmer ID, issue

smsg bkrbkup review testbkup

- Review files returned to your reader
  - TESTBKUn JOB
    - One file for each backup worker assigned
    - All configuration statements with (most) variables resolved
    - All DUMPDYN statements for data that would be backed up

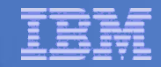

### Submit a Backup Job

### Submit a job and perform real backup

- From BKRADMIN (or other user authorized as a Backup Manager admin), issue
  - smsg bkrbkup submit testbkup
- Note the message(s) indicating which worker(s) the job went to
- Review consoles of BKRWRKnn servers
  - If needed, authorize the user submitting the job to view backup server consoles in Operations Manager
    - Use AUTH statement
    - See Chapter 5 of Operations Manager Administration Guide
  - Issue
    - VIEWCON BKRWRKnn
      - or
    - GOMCMD OPMGRM1 VIEWCON USER BKRWRKnn

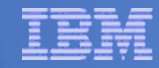

# **Confirm Successful Job Completion**

Summary output in the worker console:

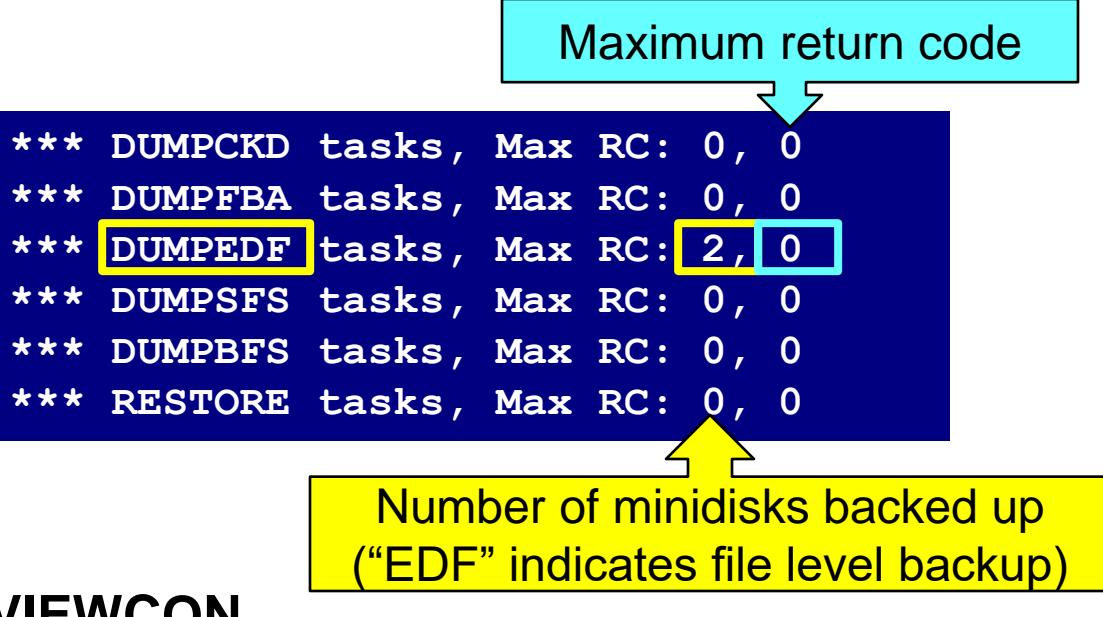

- F3 to exit VIEWCON
- To view the content in the backup catalog, issue:

BKRUSER \*

- Notice the user IDs for whom backup data exists
- Use cursor to select a user and press F11
- Continue "drill down" via F11 to see more details
- Request a restore via F10

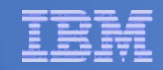

# Backup and Restore Manager is Up and Running

### Major task is SFS setup

- Especially if you aren't familiar with SFS
  - Hints and tips for managing SFS: <u>http://www.ibm.com/support/docview.wss?uid=swg21997170</u>

### INSTPROD makes remaining tasks simpler

- Creation of installation ID and service machines
- VMSES/E installation of the code
- Configuration
  - Quick for initial testing
  - Use the defaults for most things
  - Give all options some thought before production use

### • Use your in-house procedures to move it to production

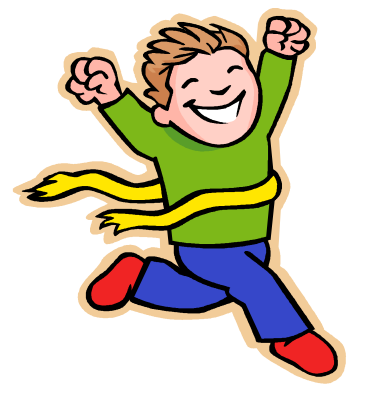

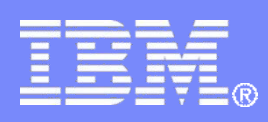

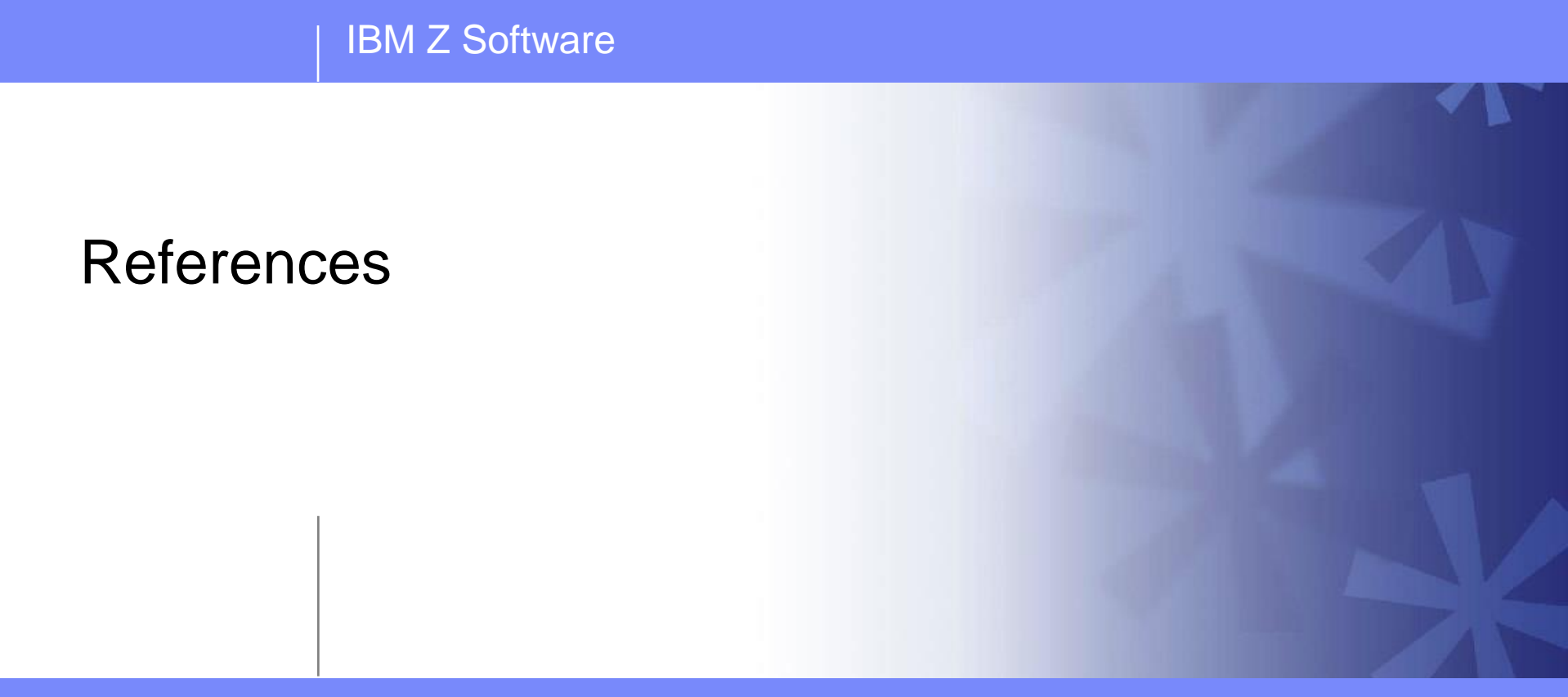

© 2013, 2023 IBM Corporation

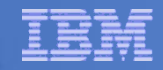

# Where Code is Installed for Configuration and Testing

| Disk                                     | Description                                                                                                    |
|------------------------------------------|----------------------------------------------------------------------------------------------------|
| 5697J06C 2C2                             | Sample files                                                                                                    |
| 5697J06C 491<br>BKRBKUP 591              | Test and production service machine executables for<br>-BKRBKUP<br>-BKRCATLG<br>-BKRWRKnn                                     |
| 5697J06C 492<br>BKRBKUP 592<br>MAINT 19E | Test and production end user and administrator executables                                                                    |
| BKRSFS:<br>file pool                     | Backup Manager catalog (does not contain code and not used during installation so still considered "installing on minidisks") |
| 5697J06C 49D<br>MAINT 19D                | Help files                                                                                                    |
| BKRBKUP 198<br>MAINT 19E                 | Configuration files (BKRSYSTM CONFIG, BKRUSERS NAMES)                                                                         |
| <b>BKRBKUP 199</b>                       | Backup job templates                                                                                                    |

# **References and More Information**

### Backup and Restore Manager for z/VM Web site

- <u>https://www.ibm.com/products/backup-and-restore-manager-for-zvm</u>
- Publications
- White papers
- Support
- e-mail: Tracy Dean, tld1@us.ibm.com

### Publications

- CMS File Pool Planning, Administration, and Operation
- Directory Maintenance Facility Commands Reference
- Backup and Restore Manager for z/VM Program Directory (GI10-8662)
- Backup and Restore Manager for z/VM Administration Guide (SC18-9346)
- Backup and Restore Manager for z/VM User Guide (SC18-9523)

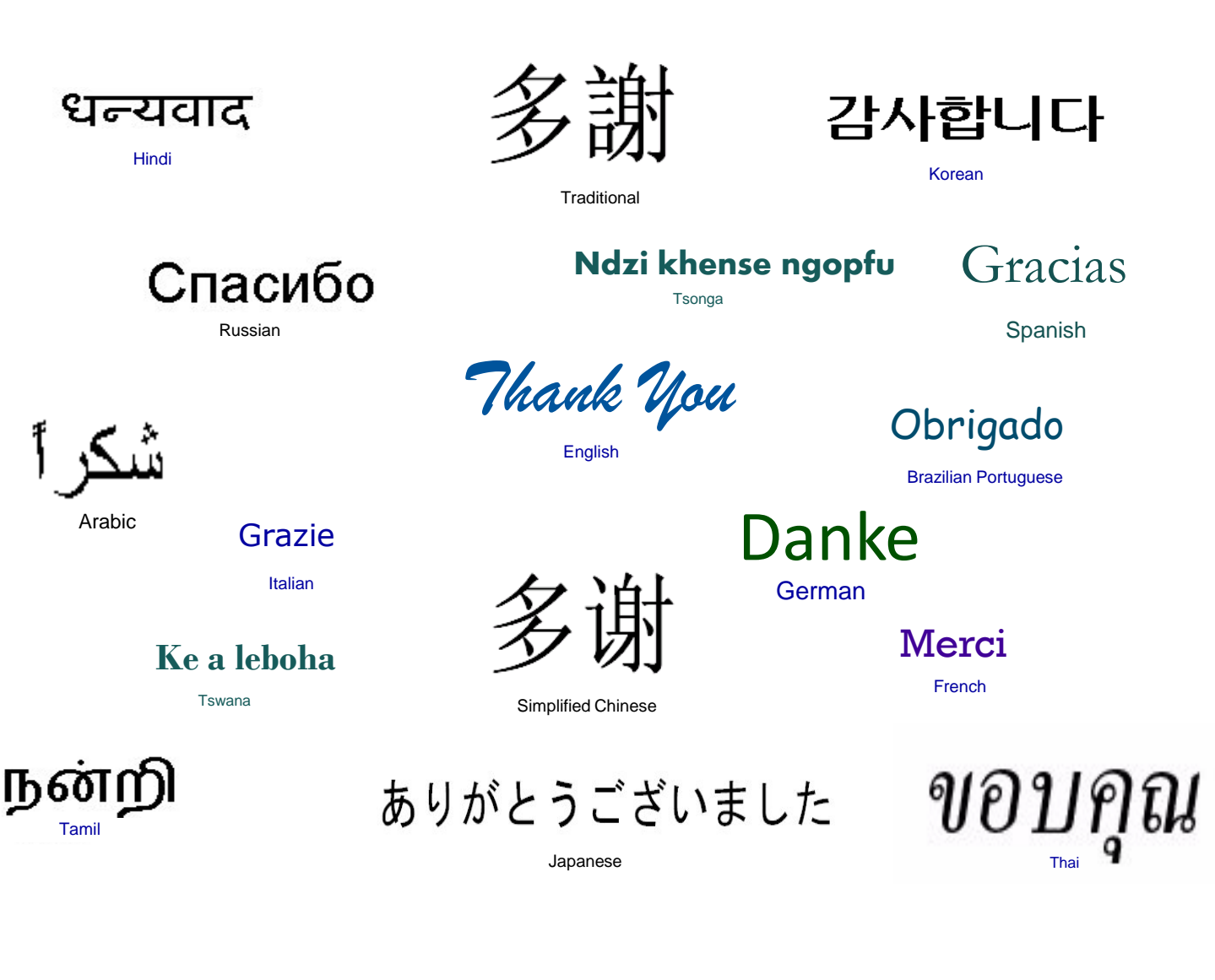